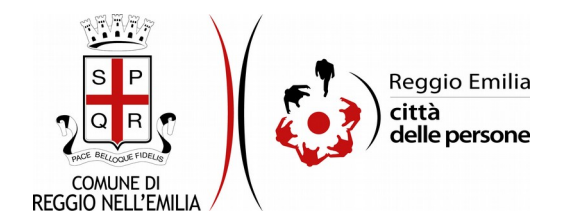

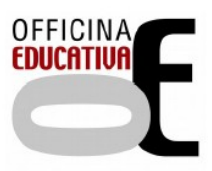

# Richiesta di voucher per iscrizione a corsi, attività e campionati sportivi (6-16 anni o 6-26 anni se disabili)

## Prima di cominciare...

Durante la compilazione dell'istanza occorre avere a portata di mano:

- ISEE 2020 (o, in alternativa nei casi previsti dalle disposizioni vigenti, ISEE corrente);
- codici fiscali dei giovani per cui si richiede il contributo (di età compresa tra i 6 anni e i 16 anni oppure tra i 6 anni e i 26 anni, se disabili certificati);
- codice fiscale/Partita IVA della/e associazione/i o società sportiva/e a cui sono iscritti i ragazzi;
- estremi dell' IBAN sul quale, in caso di accoglimento della domanda, si chiede che venga erogato il contributo;
- documentazione di iscrizione ai corsi, attività e campionati sportivi rilasciata dalle singole associazioni e/o società sportive dilettantistiche; è possibile allegare la ricevuta di pagamento che dovrà riportare il costo totale dell'iscrizione.

E' possibile interrompere la compilazione dell'istanza prima di concluderla, salvando tutti i dati inseriti, e riprenderla in seguito.

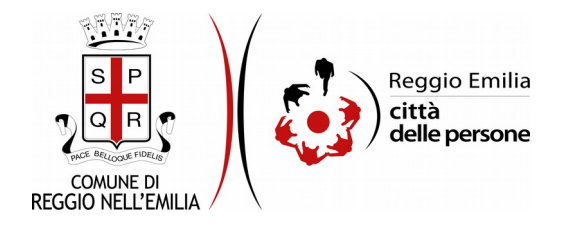

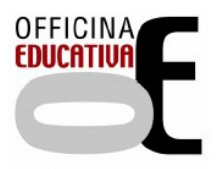

## Compilazione dell'istanza

## Passo 1.Richiedente

| 1. Richiedente | 2. Giovani           | 3. ISEE          | 4. IBAN e intestatario/a conto | 5. Dichiarazioni | 6. Allegati | 7. Riepilogo | 8. Convalida | da 🛛 9. Inoltra 🔪   |  |  |  |
|----------------|----------------------|------------------|--------------------------------|------------------|-------------|--------------|--------------|---------------------|--|--|--|
|                |                      | 1. Richiedente   |                                |                  |             |              |              |                     |  |  |  |
|                |                      |                  |                                |                  |             |              |              |                     |  |  |  |
|                |                      |                  |                                |                  |             |              |              |                     |  |  |  |
|                | Nome *               |                  |                                |                  |             |              | ome* MA      | ARIO                |  |  |  |
|                |                      |                  |                                |                  |             |              |              |                     |  |  |  |
|                |                      | Cognome *        |                                |                  |             |              | ome* RO      | 0991                |  |  |  |
|                |                      | Codice fiscale * |                                |                  |             | Codice fis   | cale * RS    | SSMRA80A01H223M     |  |  |  |
|                | email *              |                  |                                |                  |             | e            | mail* ma     | ario.rossi@email.it |  |  |  |
|                | Telefono/Cellulare * |                  |                                |                  |             |              | ilare *      |                     |  |  |  |
|                |                      |                  |                                |                  |             |              |              |                     |  |  |  |
|                |                      |                  |                                |                  |             |              |              | SALVA & PROSEGUI 🤤  |  |  |  |

Nel primo passo sono automaticamente precompilati sulla base del profilo con cui ci si è autenticati i dati del Richiedente: nome, cognome, codice fiscale e indirizzo email.

E' necessario aggiungere un recapito telefonico.

Cliccare il pulsante "SALVA E PROSEGUI" in basso a destra.

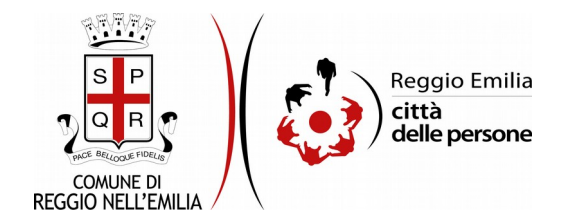

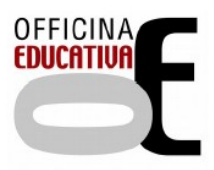

#### Passo 2.Giovani

| 1. Richiedente | 2. Giovani | 3. ISEE         | 4. IBAN e intestatario/a conto    | 5. Dichiarazioni     | 6. Allegati   | 7. Riepilogo       | 8. Convalida       | 9. Inoltra    |                                        |
|----------------|------------|-----------------|-----------------------------------|----------------------|---------------|--------------------|--------------------|---------------|----------------------------------------|
|                | 2          | . Giovan        | i                                 |                      |               |                    |                    |               |                                        |
|                | Ir         | serire i dati o | di ciascun giovane di età compres | a tra 6 e 16 anni (o | tra 6 e 26 an | ni se disabile) is | scritto/a a corsi, | attività e ca | mpionati sportivi.<br>g: 'DATI GIOVANE |
|                | G          | INDIETRO        |                                   |                      |               |                    |                    |               | SALVA & PROSEGUI 🛇                     |

Il secondo passo dell'istanza richiede di indicare i dati di ciascun giovane di età compresa tra 6 e 16 anni (o tra 6 e 26 anni se disabile) iscritto/a a corsi, attività e campionati sportivi.

Cliccando sul pulsante "Aggiungi dati giovane" compare una maschera in cui inserire i dati richiesti: il Ruolo del Richiedente rispetto al giovane e, per ognuno: nome, cognome, codice fiscale ed il codice fiscale/partita IVA della società a cui è iscritto.

Se l'istanza è compilata dal giovane con disabilità in fascia 18 - 26 anni che richiede il contributo per se stesso, è possibile selezionare l'opzione "se medesimo"

| AGGIUNGI - 2. Giovani                                                                                                    |                                                                                                    |  |  |  |  |  |  |  |  |
|----------------------------------------------------------------------------------------------------|----------------------------------------------------------------------------------------------------|--|--|--|--|--|--|--|--|
| Inserire i dati di ciascun giovane di età compresa tra 6 e 16 anni (o tra 6 e 26 anni se disabile) iscritto/a a corsi, attività e campionati sportivi. |                                                                                                    |  |  |  |  |  |  |  |  |
| Ruolo rispetto al giovane *                                                                                                    | O genitore<br>O tutore legale, curatore o amministratore di sostegno<br>O soggetto medesimo<br><u>svuota / reset</u>                                                                                                    |  |  |  |  |  |  |  |  |
| Nome giovane *                                                                                                    |                                                                                                    |  |  |  |  |  |  |  |  |
| Cognome giovane *                                                                                                    |                                                                                                    |  |  |  |  |  |  |  |  |
| Codice fiscale giovane *                                                                                                    |                                                                                                    |  |  |  |  |  |  |  |  |
| E' possibile verificare il codice fiscale o part                                                                                                    | ita IVA dell'associazione o società sportiva, e accertare l'iccrizione al Registro CONI e al Registro parallelo CIP consultando i seguenti siti:<br>https://www.coni.it/fit/registro-20-Ditml<br>https://www.coni.it/fit/registro-cip-2-Ditml |  |  |  |  |  |  |  |  |
| Codice fiscale/ Partita IVA della società sportiva a cui è iscritto/a *                                                                                |                                                                                                    |  |  |  |  |  |  |  |  |
|                                                                                                    |                                                                                                    |  |  |  |  |  |  |  |  |
| ANNULLA                                                                                                    | AGGIUNGI 📀                                                                                                    |  |  |  |  |  |  |  |  |

Utilizzando i link proposti è possibile verificare l'iscrizione della società/associazione ai registri CONI e CIP, condizione che costituisce requisito per accedere al voucher.

Si aprono maschere di ricerca su cui è possibile applicare filtri di ricerca puntuali.

Poi cliccare su pulsante "Aggiungi" in basso a destra.

E' possibile, con le stesse modalità, inserire i dati di più giovani.

Una volta compilati tutti i campi, cliccare il pulsante "SALVA E PROSEGUI" in basso a destra.

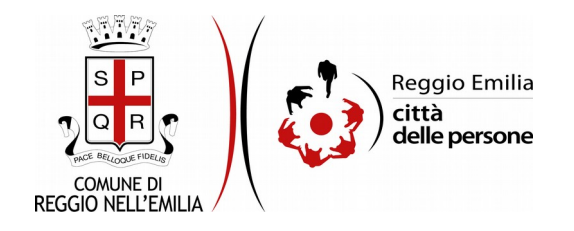

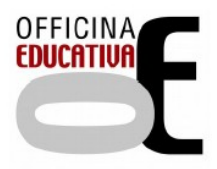

### Passo 3.ISEE

| 3. ISEE                                                                                                    |                                                                                                    |                    |
|----------------------------------------------------------------------------------------------------|----------------------------------------------------------------------------------------------------|--------------------|
| Indica di seguito il numero di protocollo e la data di rilascio dell'attestazione. P<br>Numero di protocollo *                            | er sapere dove trovar(, clicca qui.                                                                                                    |                    |
| Data di rilascio dell'attestazione ISEE *                                                                                                 |                                                                                                    |                    |
| Codice fiscale dichiarante *                                                                                                    |                                                                                                    |                    |
| Fascia ISEE *                                                                                                    | da euro 3.000,00 a euro 17.000,00 (nuclei familiari fino a 3 figli) da euro 3.000,00 a euro 28.000,00 (nuclei familiari con 4 o più figli) <u>syuota / reset</u> |                    |
| Nel nucleo familiare sono presenti figli diversamente abili, iscritti a corsi o<br>attività sportive, con età compresa tra 6 e 26 anni? * | O Si O № <u>svuota/reset</u>                                                                                                    |                    |
|                                                                                                    | SALVA                                                                                                    | SALVA & PROSEGUI 🔿 |

Il terzo passo dell'istanza chiede di inserire i riferimenti dell'Attestazione ISEE: il numero di protocollo, la data di rilascio, il codice fiscale del dichiarante; cliccando sul campo evidenziato è possibile aprire un facsimile di Attestazione in cui visualizzare dove reperire i dati richiesti

E' necessario anche indicare la fascia ISEE in cui si colloca il nucleo e la presenza di persone disabili iscritte a corsi o attività sportive, di età compresa tra 6 e 26 anni.

Una volta compilata la sezione cliccare su "SALVA E PROSEGUI".

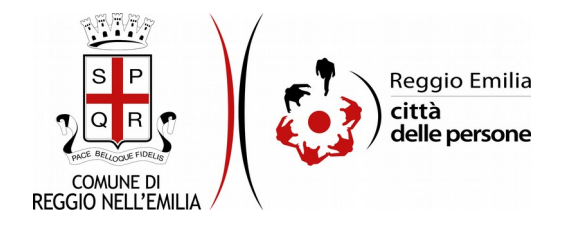

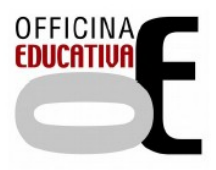

#### Passo 4. IBAN e intestatario/a conto

| ( 5. With oddette ) 2. Groues ) 2. Hitt   5. 1000 e interfatients metter ) 5. Districtances ) 5. Hittiger ) 3. Prophysic | ne) a fint (a mine and an anna an anna an anna an anna an an a |  |  |  |  |  |  |  |  |  |  |
|----------------------------------------------------------------------------------------------------|----------------------------------------------------------------|--|--|--|--|--|--|--|--|--|--|
| 4. IBAN e intestatario/a conto                                                                                           | 4. IBAN e intestatario/a conto                                 |  |  |  |  |  |  |  |  |  |  |
| tiltetetstario's del carte corverte coincide con il rithete                                                              | Eintestatario/s del canto converte calcúde con il richtedente. |  |  |  |  |  |  |  |  |  |  |
|                                                                                                    | (center)                                                       |  |  |  |  |  |  |  |  |  |  |
|                                                                                                    | N <sup>4</sup>                                                 |  |  |  |  |  |  |  |  |  |  |
|                                                                                                    | a* Matanca                                                     |  |  |  |  |  |  |  |  |  |  |
| Capas                                                                                                    | Aeee                                                           |  |  |  |  |  |  |  |  |  |  |
| Cutter fac                                                                                                    |                                                                |  |  |  |  |  |  |  |  |  |  |
| L'internation's et resellente a lleggie limit                                                                            |                                                                |  |  |  |  |  |  |  |  |  |  |
| Individual (pla) planta                                                                                                  | n                                                              |  |  |  |  |  |  |  |  |  |  |
| Civit                                                                                                    | n                                                              |  |  |  |  |  |  |  |  |  |  |
|                                                                                                    | n []                                                           |  |  |  |  |  |  |  |  |  |  |
| Comun                                                                                                    | n                                                              |  |  |  |  |  |  |  |  |  |  |
| Provinci                                                                                                    | n []                                                           |  |  |  |  |  |  |  |  |  |  |
|                                                                                                    | SINCE DECISION & PROCEEDING                                    |  |  |  |  |  |  |  |  |  |  |

Il quarto passo dell'istanza chiede se l'intestatario/a del conto corrente su cui si chiede che venga accreditato il contributo è la stessa persona che sta compilando l'istanza.

Selezionando SI + tasto SALVA: il form riporta automaticamente i dati del richiedente (nome, cognome e codice fiscale).

Selezionando NO + tasto SALVA: occorre compilare i dati dell'intestatario/a del conto corrente (nome, cognome, codice fiscale).

In entrambi i casi occorre indicare il codice IBAN avendo cura di indicare tutti i 27 caratteri alfanumerici previsti. Se non corretto la procedura si blocca e segnala l'errore.

Se l'intestatario del conto corrente non è residente a Reggio Emilia, è obbligatorio indicare anche gli estremi dell'indirizzo.

Poi cliccare su Salva e prosegui.

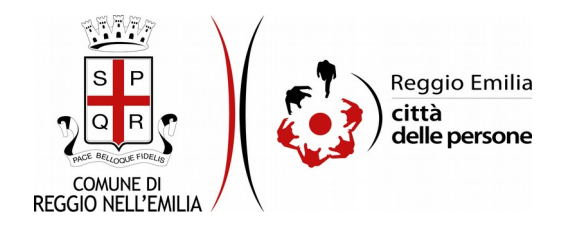

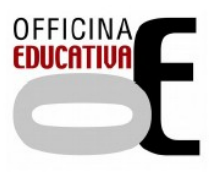

## Passo 5. Dichiarazioni

| 1. Richiedente | 2. Giovani | 3. ISEE  | 4. IBAN e intestatario/a conto | 5. Dichiarazioni | 6. Allegati          | 7. Riepilogo            | 8. Convalida                                                     | 9. Inoltra                                            |                                                                                                    |
|----------------|------------|----------|--------------------------------|------------------|----------------------|-------------------------|------------------------------------------------------------------|-------------------------------------------------------|----------------------------------------------------------------------------------------------------|
|                | 5          | Dichiar  | azioni                         |                  |                      |                         |                                                                  |                                                       |                                                                                                    |
|                |            |          |                                |                  | *                    | Sono cons informazio    | apevole che sui<br>ni fornite.                                   | dati dichiarat                                        | arati potranno essere effettuati, ai sensi dell'art. 71 del D.P.R. n. 445/2000, controlli finalizzati ad accertare la veridicità delle                              |
|                |            |          |                                |                  | ×                    | Sono cons<br>campionat  | apevole che l'im<br>i sportivi organi:                           | porto comple<br>zati da asso                          | mplessivo dei voucher eventualmente concessi non può essere superiore alla spesa sostenuta per l'iscrizione a corsi, attività e<br>ussociazioni e società sportive. |
|                |            |          |                                |                  | •                    | Confermo                | di aver preso vis                                                | ione dell'avv                                         | avviso per l'assegnazione dei contributi alle famiglie e di aver verificato di possedere i requisiti.                                                               |
|                |            |          |                                |                  | *                    | Confermo                | di essere a cono                                                 | scenza che i                                          | he i voucher eventualmente concesse sono riservati a residenti nel Comune di Reggio Emilia.                                                                         |
|                |            |          |                                | ll trattamer     | nto dei dati ir<br>* | La<br>n questione e' pr | preghiamo di <b>leg</b><br>resupposto indis<br>di aver preso vis | g <b>ere con at</b><br>pensabile pe<br>ione dell'info | n attenzione l'informativa sulla privacy.<br>e per la partecipazione al presente bando e per tutte le conseguenti attivita:<br>informativa sulla privacy.           |
|                | G          | INDIETRO | I                              |                  |                      |                         |                                                                  | SALVA                                                 | SALVA & PROSEGUI 🔿                                                                                                    |

Nel passo 5 occorre prendere visione delle dichiarazioni di impegno da parte del richiedente e, per accettazione, cliccare sulle caselle proposte tra cui l'informativa sulla privacy.

Una volta inseriti tutti i dati, cliccare il pulsante "SALVA E PROSEGUI" in basso a destra.

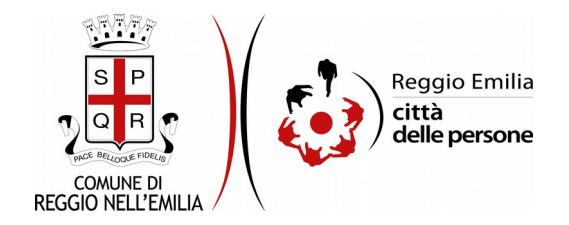

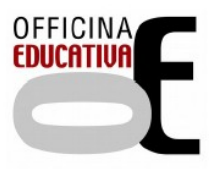

## Passo 6. Allegati

| 1. Richiedente | 2. Giovani | 3. ISEE                                                                                                    | 4. IBAN e intestatario/a conto | 5. Dichiarazioni | 6. Allegati | 7. Riepilogo | 8. Convalida | 9. Inoltra |           |  |  |  |
|----------------|------------|----------------------------------------------------------------------------------------------------|--------------------------------|------------------|-------------|--------------|--------------|------------|-----------|--|--|--|
|                |            |                                                                                                    |                                |                  |             |              |              |            |           |  |  |  |
|                | 6.         | 6. Allegati                                                                                                    |                                |                  |             |              |              |            |           |  |  |  |
|                | Car<br>For | Caricare le ricevute dei pagamenti sostenuti per l'iscrizione dei giovani a corsi, attività e campionati sportivi organizzati da associazioni e società sportive nell'anno 2020-2021.<br>Formati accettati: pdf, png, jpeg, jpg, Dimensione massima per singolo allegato: 5MB. |                                |                  |             |              |              |            |           |  |  |  |
|                |            | Aggiung/ NLLEGATI'                                                                                                    |                                |                  |             |              |              |            |           |  |  |  |
|                | G          | INDIETRO                                                                                                    | I                              |                  |             |              |              | SALVA & P  | ROSEGUI ᅌ |  |  |  |

In questa sezione occorre allegare, cliccando sul pulsante "Aggiungi allegati" le ricevute dei pagamenti sostenuti per l'iscrizione dei giovani a corsi, attività e campionati sportivi organizzati da associazioni e società sportive nell'anno 2020-2021 rilasciati dalle società stesse.

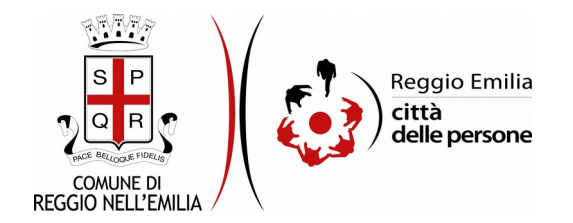

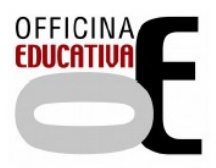

#### Passo 7. Riepilogo

Questo passo dell'istanza richiede di prendere visione dei dati inseriti e di verificarli attentamente. Se tutti i dati sono corretti, cliccare su "SALVA E PROSEGUI". Nel caso si rilevino errori, è possibile tornare indietro cliccando sul tasto "indietro" in basso a sinistra, oppure cliccando sul numero del passo da modificare (ad es. "2. Giovani") e poi cliccare sul tasto "torna in modifica". Una volta apportate le eventuali modifiche, salvare cliccando su "SALVA E PROSEGUI".

E' possibile salvare in formato PDF il riepilogo dei dati inseriti.

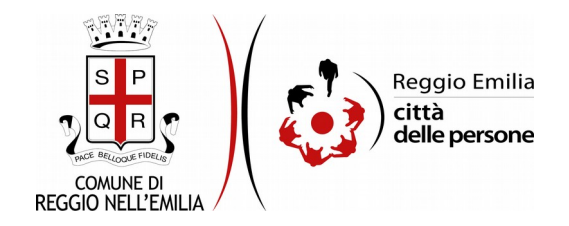

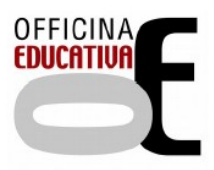

#### Passo 8.Convalida

|                                    | Grazie per aver compilato il modulo, la tua domanda è pronta per essere inoltrata. Clicca su "Conferma dati e<br>prosegui" per continuare. |                            |
|------------------------------------|----------------------------------------------------------------------------------------------------|----------------------------|
| ANNULLA CONVALIDA E TORNA INDIETRO |                                                                                                    | CONFERMA DATI E PROSEGUI 🔿 |

Questo è l'ultimo passaggio dopo il quale non saranno possibili ulteriori modifiche: si tratta di convalidare l'istanza cliccando sul pulsante a destra CONFERMA DATI E PROSEGUI.

L'istanza è inoltrata solo quando compare il messaggio su sfondo verde che conferma che la procedura è conclusa.

Viene attribuito un numero di ricevuta, confermate la data ed ora di inoltro ed è possibile scaricare un PDF con il riepilogo dei dati.

| Procedura CONCLUSA. La tua richiesta è stata inoltrata correttamente. |                          |
|-----------------------------------------------------------------------|--------------------------|
| ID 3255168                                                            |                          |
| RICEVUTA N.                                                           | EDUC_011_2020_12         |
| Data di inoltro                                                       | 11-09-2020 12:30         |
| Riepilogo dati                                                        | ▲ Scarka II PDF (343 KB) |
|                                                                       |                          |

Dopo qualche minuto, si riceverà all'indirizzo email associato al proprio profilo SPID una email automatica dall'indirizzo "<u>noreply@anthesi.it</u>" che conferma l'inoltro dell' istanza.

Suggeriamo di verificare anche nella posta indesiderata o spam se non dovesse essere visualizzata nella Posta in Arrivo entro pochi minuti.

Una successiva notifica confermerà che la domanda è stata anche protocollata.